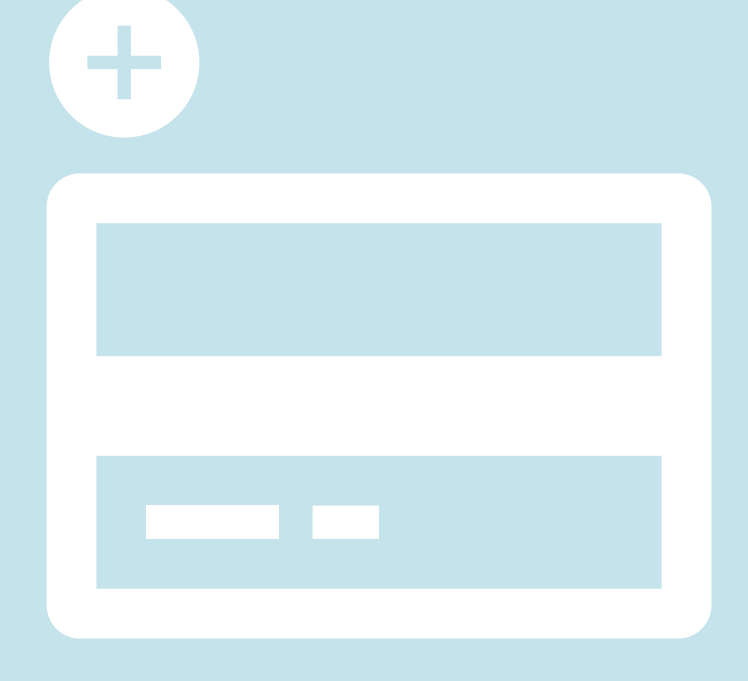

# EVO線上辦公室 新增信用卡資訊 Set up Credit Card info to your EVO

\*為配合相關監管及法規事求, EVO 付款系統已進行更新, 閣下需要重新輸入並儲存閣下之信用卡, 系統將以最新儲存的信用卡作日後EVO網上交易使用。如有任何疑問, 歡迎各客服查詢, 謝謝!

dōTERRA Jul 2023

# 1

### 以會員號碼及密碼 登入EVO後

Login in your EVO with your membership number and password

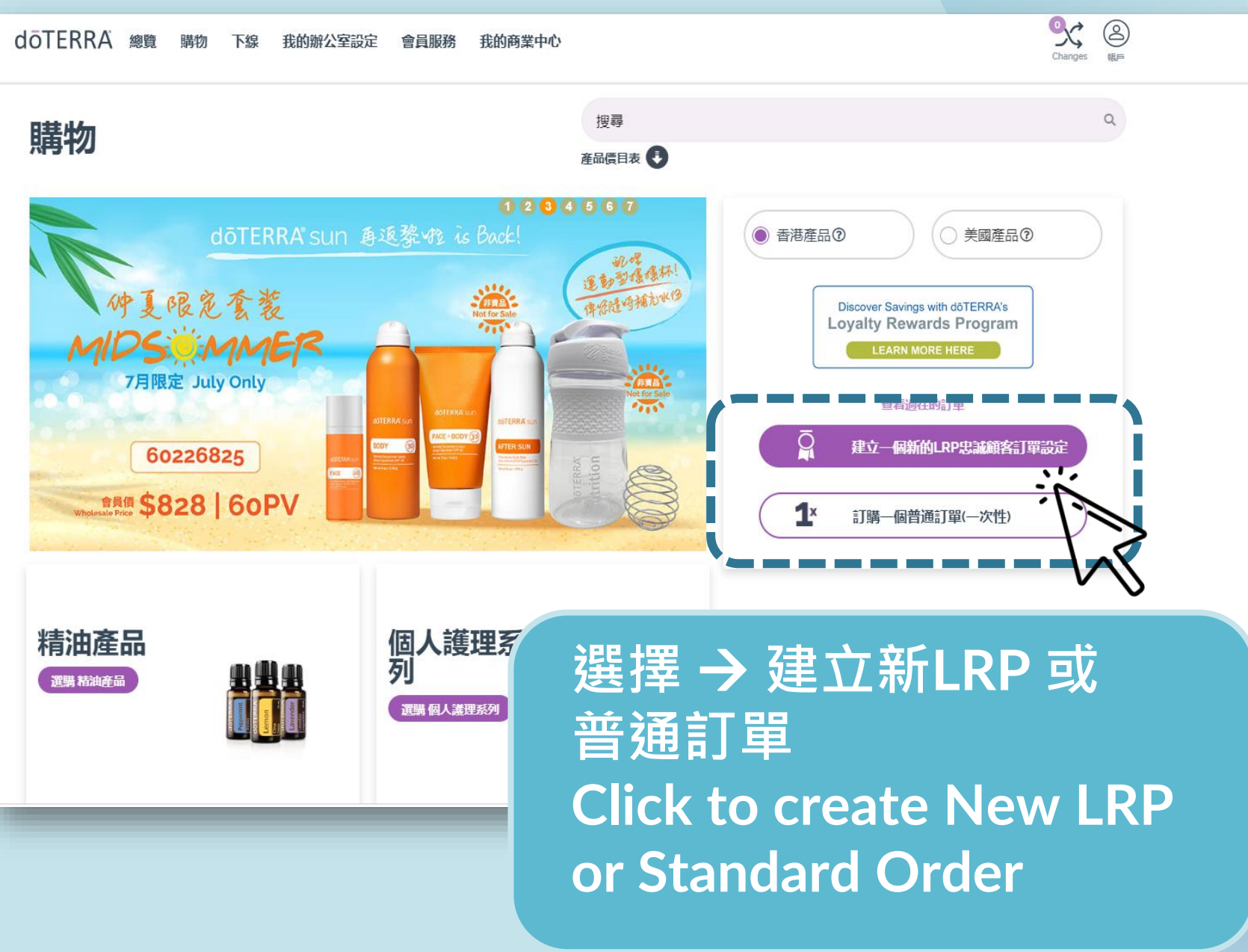

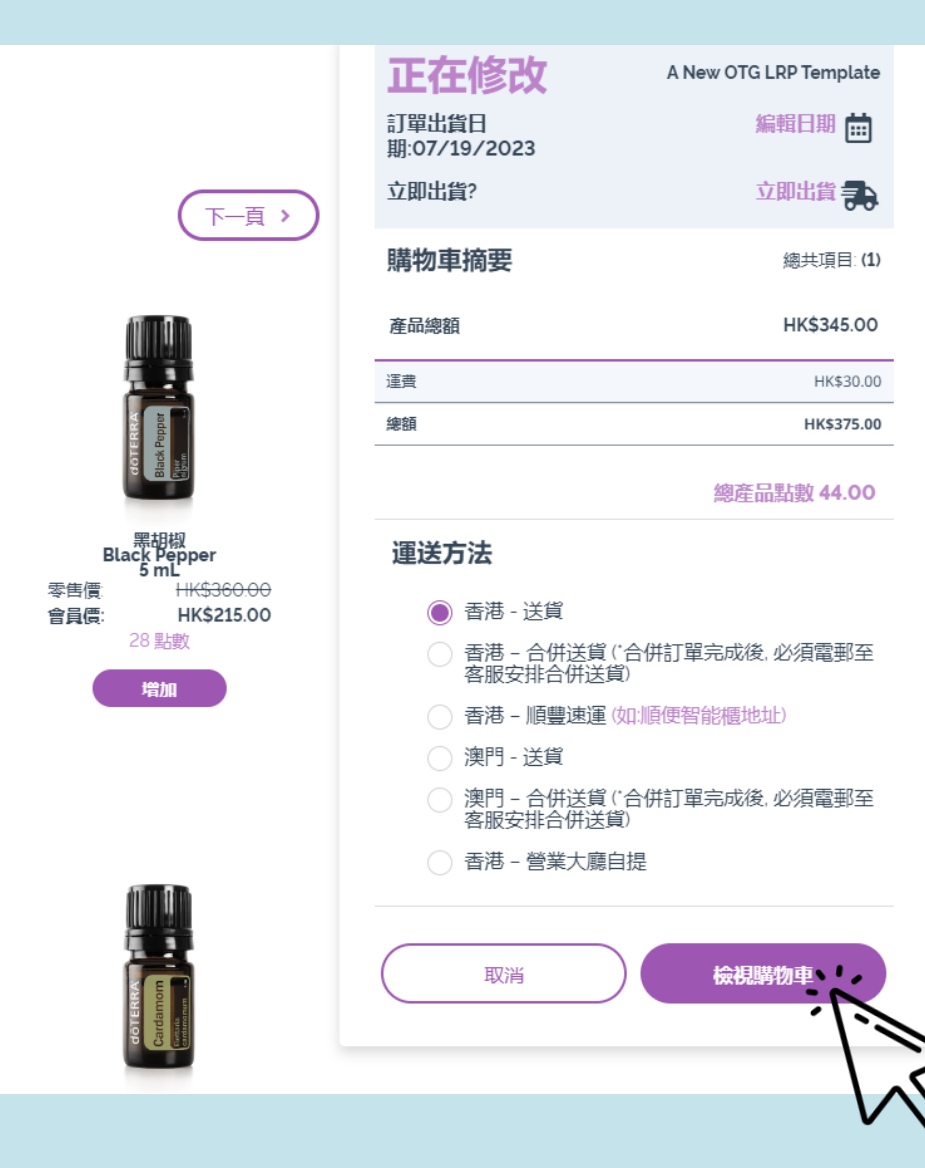

將產品加入購物車後 按→檢視購物車

2

#### Choose View Cart after adding in selected products

döterra Jul 2023

#### 於付款資料欄 按編輯

2

Select **Edit** next to Payment Method

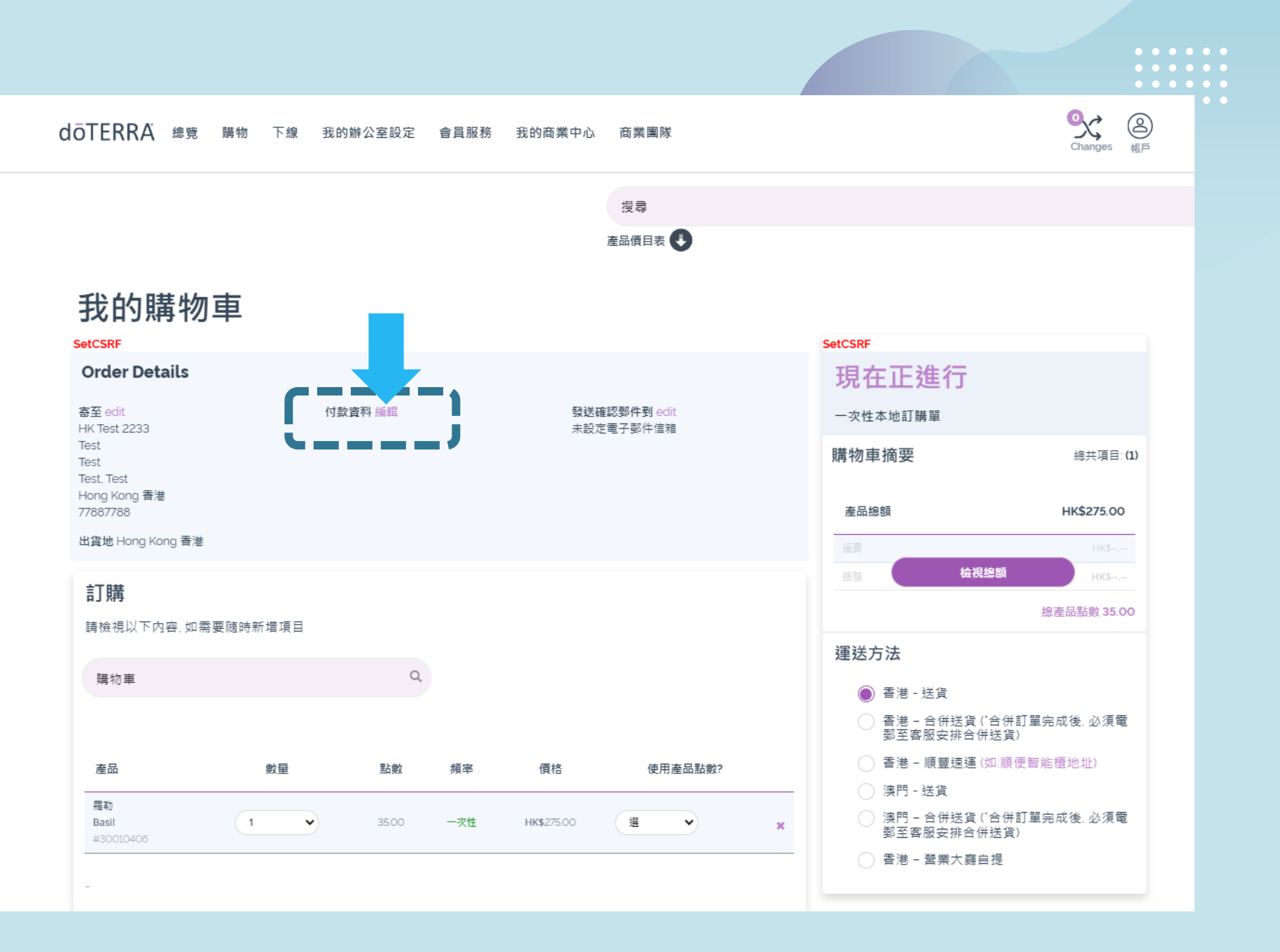

dōTERRA' Jul 2023

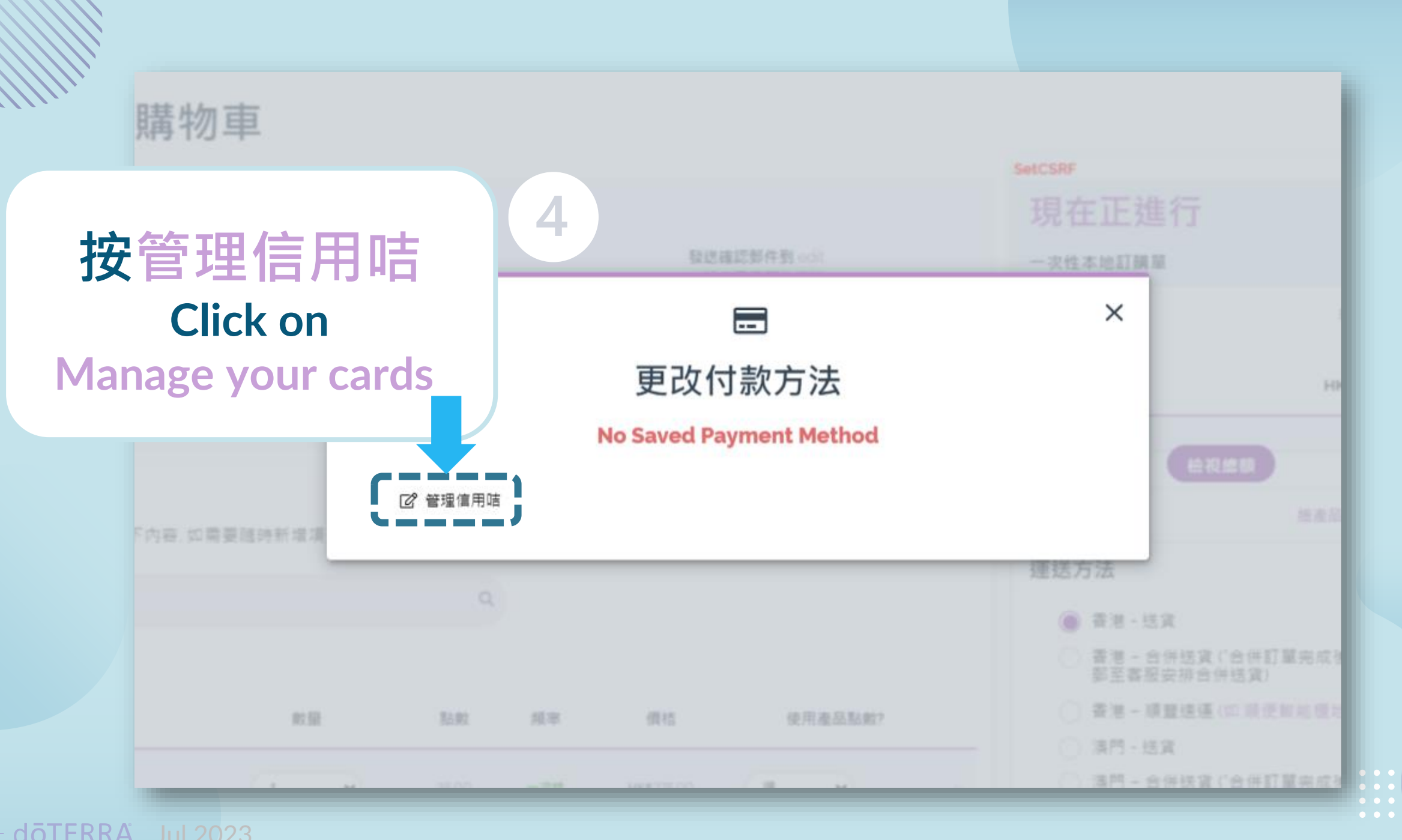

dōTERRA' Jul 2023

為配合相關監管及法規事求, EVO 付款系統已進行更新, 閣下需要重新輸入並儲存閣下之 信用卡, 系統將以最新儲存的信用卡作日後EVO網上交易使用。如有任何疑問, 歡迎各客服 查詢, 謝謝!

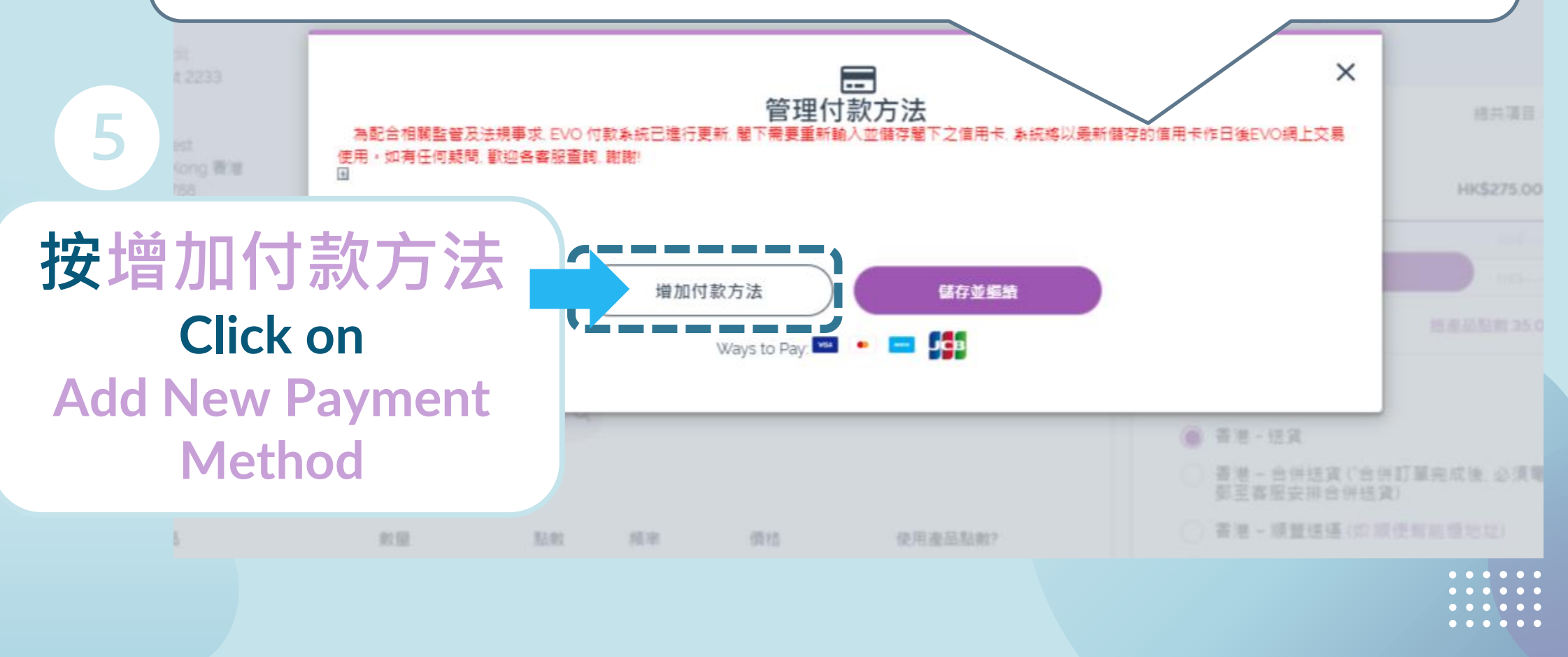

dōTERRA Jul 2023

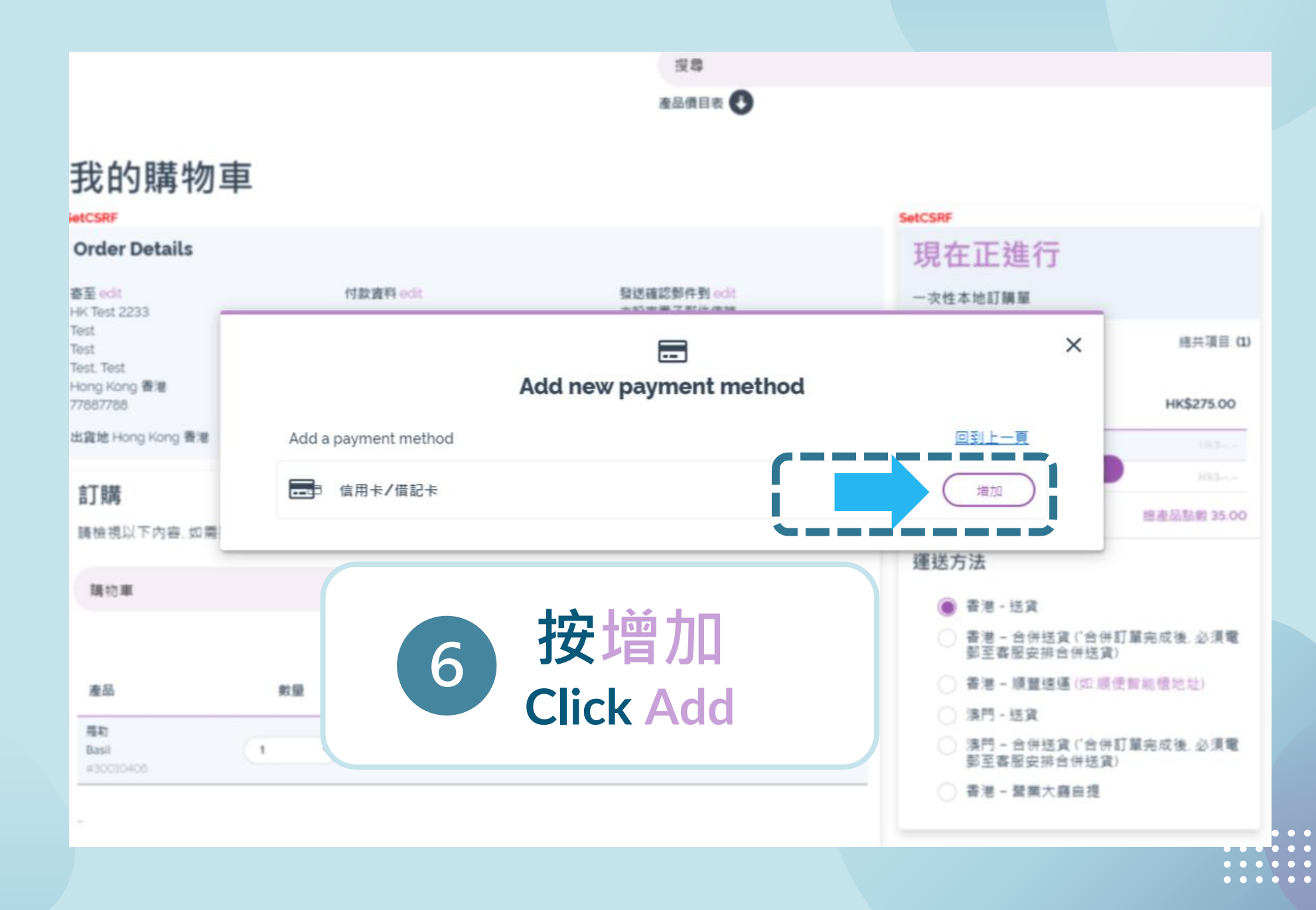

dōTERRA' Jul 2023

### 輸入信用咭資料和 賬單地址

**Input Card info and** billing address

8 確認資料後 按儲存信用咭 **Confirm your details** then Save Payment

| /ISA 🔍 🞫 🖽 |   |
|------------|---|
|            |   |
| 7月         | ~ |
| 2023       | ~ |
| cv *       |   |

#### Dilling Information

付款方式 使用我的帳戶數據

名字

| 地址           |  |  |  |
|--------------|--|--|--|
|              |  |  |  |
| 第二行          |  |  |  |
|              |  |  |  |
| 成市           |  |  |  |
|              |  |  |  |
| 郵遞區號         |  |  |  |
|              |  |  |  |
| 地區 '         |  |  |  |
| Hong Kong 香港 |  |  |  |
| 電郵           |  |  |  |
|              |  |  |  |
| 聯絡電話         |  |  |  |
|              |  |  |  |
| •            |  |  |  |
|              |  |  |  |
|              |  |  |  |

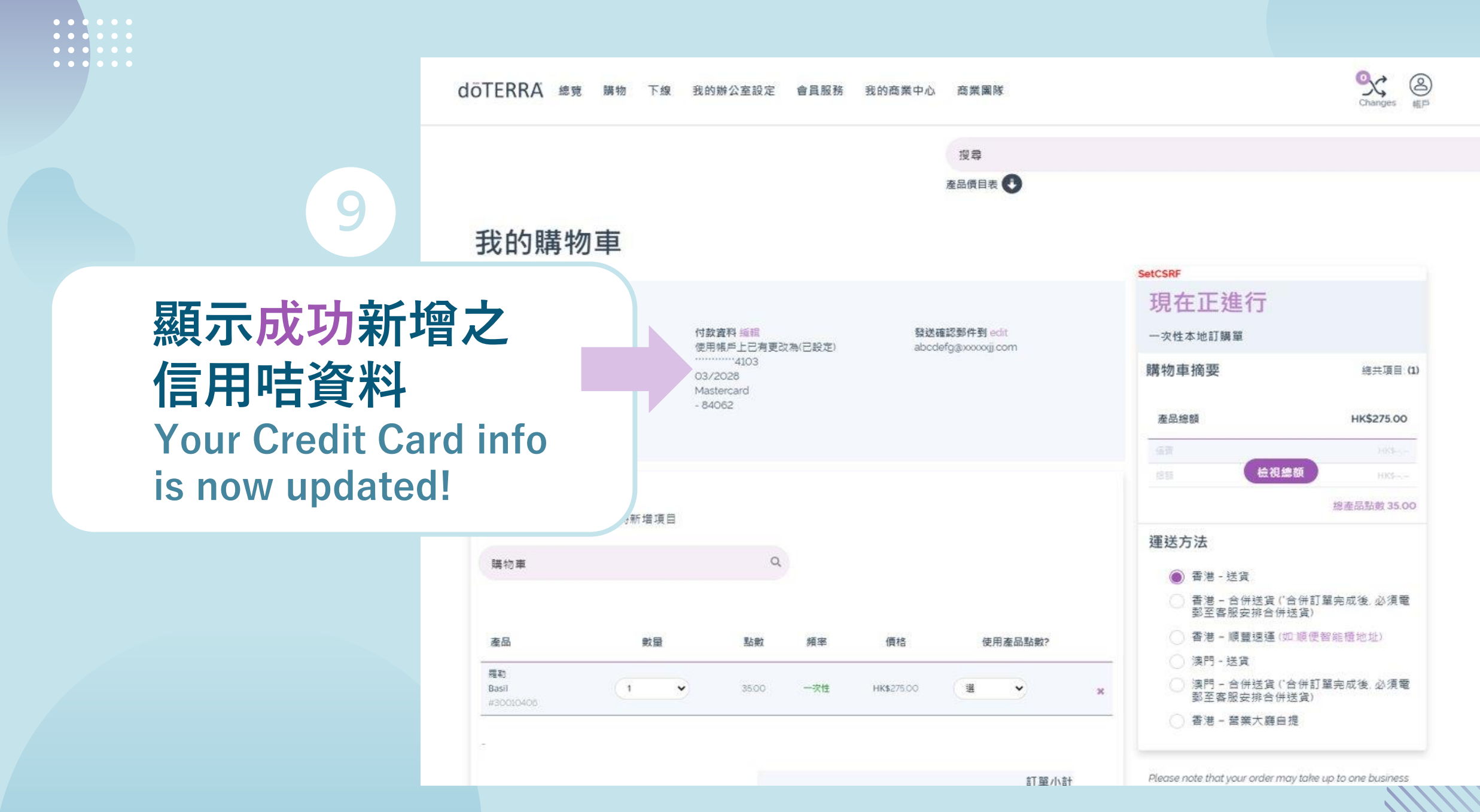

doterra Jul 202

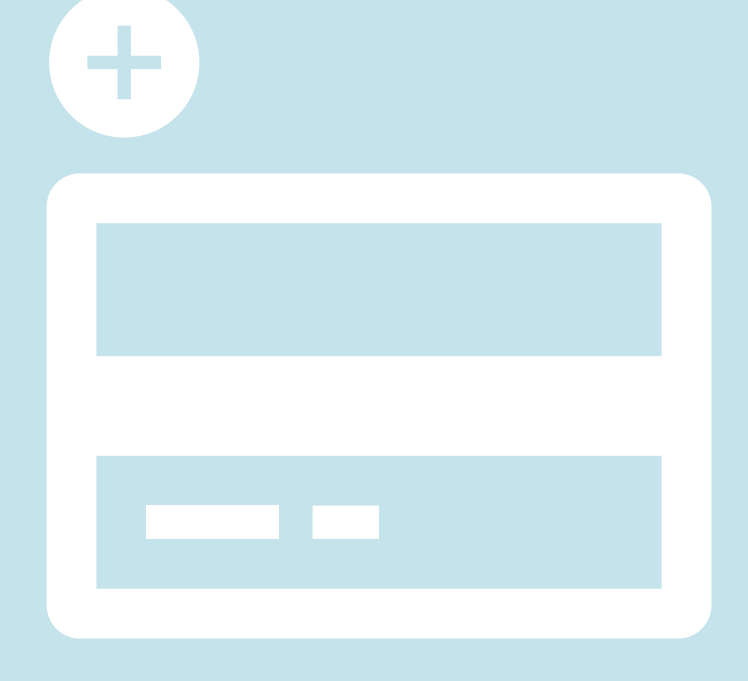

# EVO線上辦公室 新增信用卡資訊 Set up Credit Card info to your EVO

\*為配合相關監管及法規事求, EVO 付款系統已進行更新, 閣下需要重新輸入並儲存閣下之信用卡, 系統將以最新儲存的信用卡作日後EVO網上交易使用。如有任何疑問, 歡迎各客服查詢, 謝謝!

dōTERRA Jul 2023